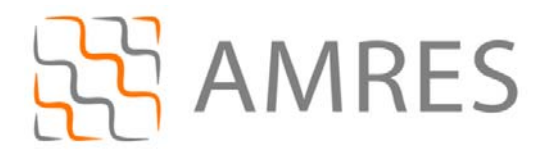

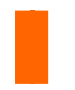

© Copyright AMRES

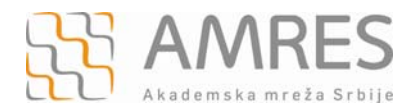

Ovo uputstvo se odnosi na sve *smartphone*-ove sa *Symbian s60v3* operativnim sistemom. Podešavanja na različitim modelima telefona sa ovim operativnim sistemom se mogu neznatno razlikovati.

Testirano je povezivanje modela *Nokia E52 sa Symbian s60v3* operativnim sistemom na *eduroam*.

Prvo je potrebno preuzeti **TERENA SSL CA** digitalni sertifikat koji se nalazi na <u>http://crt.tcs.terena.org/TERENASSLCA.crt</u> i prebaciti ga na vaš telefon (preko USB kabla, *bluetootha* i sl.). Nakon toga nađite sertifikat na telefonu (preko *File Browser-a*). Kliknite na njega i instalirajte ga.

Nakon uspešne instalacije sertifikata pratite sledeća uputstva.

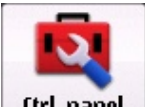

U meniju izabrati (trl. panel

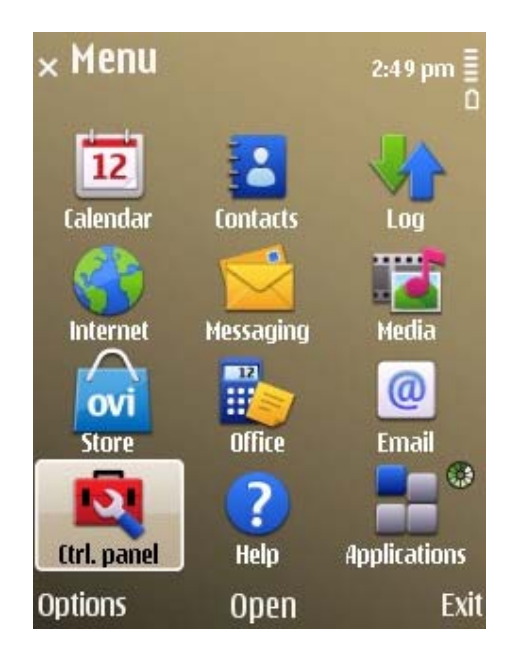

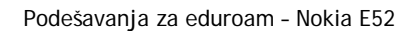

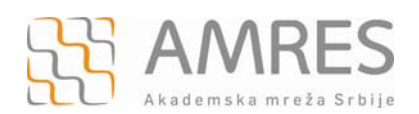

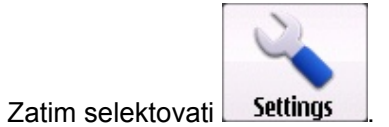

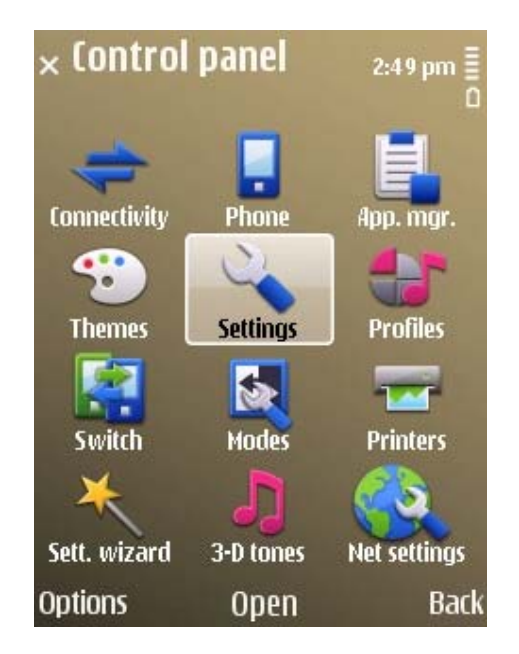

Zatim izabrati Connection opciju.

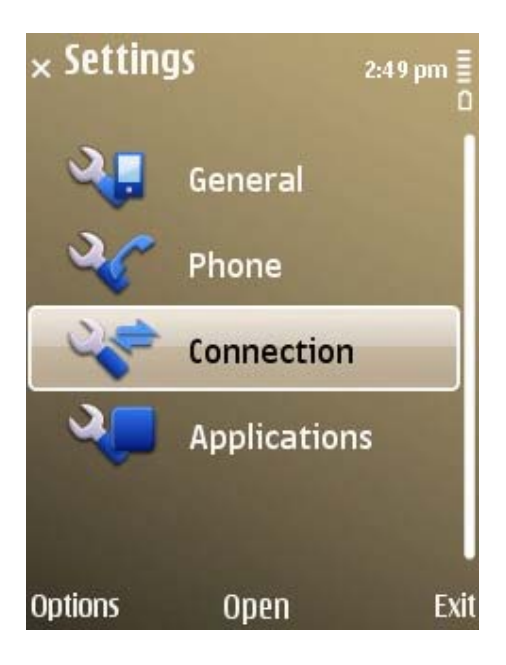

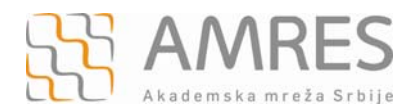

## Kako bi kreirali wireless konekciju potrebno je selektovati Destinations.

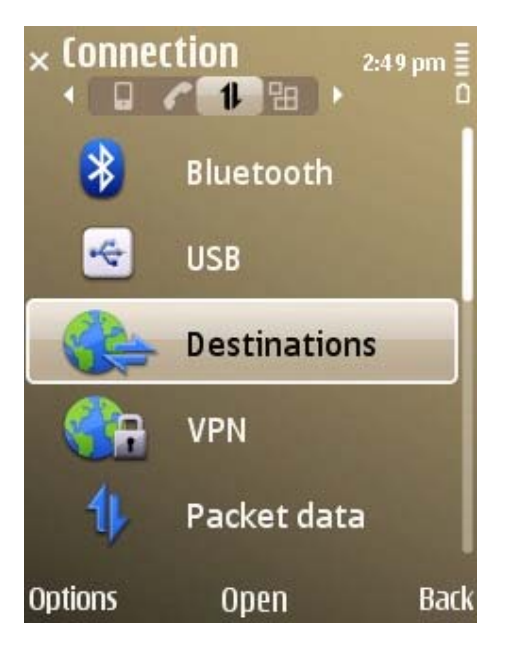

U meniju Network destinations selektovati Access point.

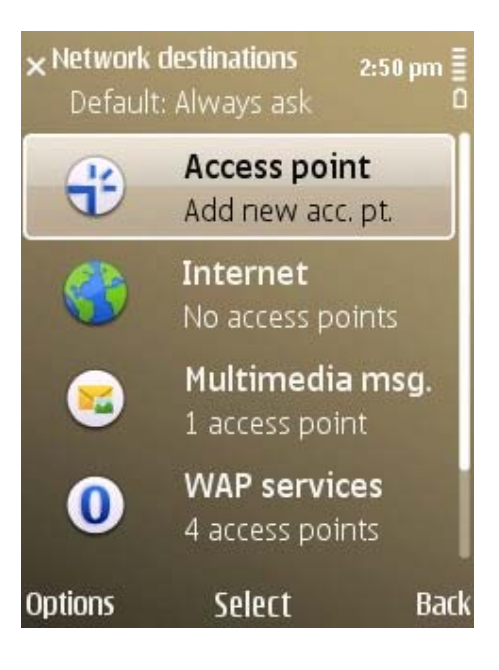

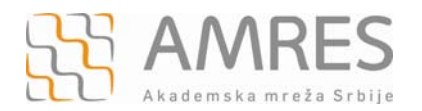

Kada se pojavi pitanje "Automatically check for available access points" selektovati Yes.

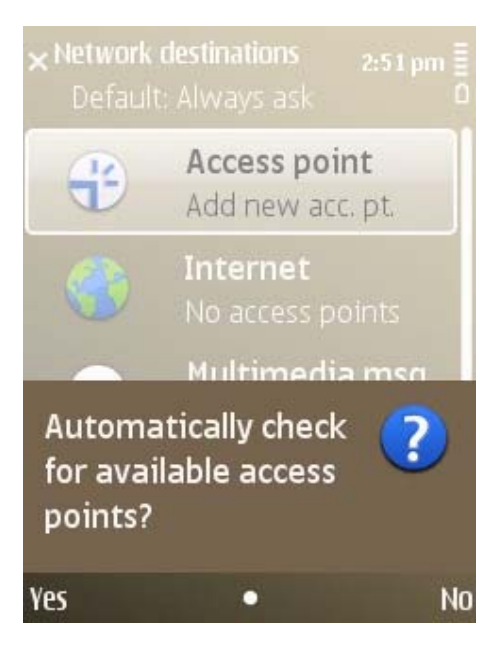

Izabrati Wireless LAN iz Available access points opcije.

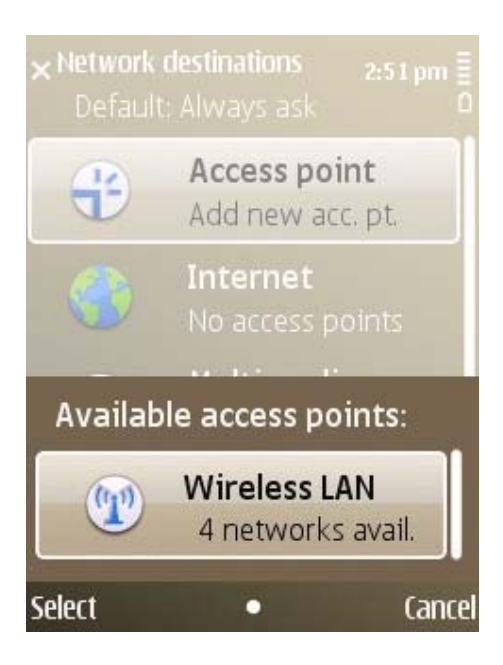

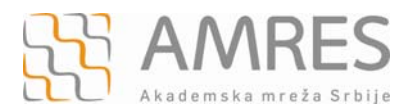

## Zatim izabrati *eduroam* bežičnu mrežu.

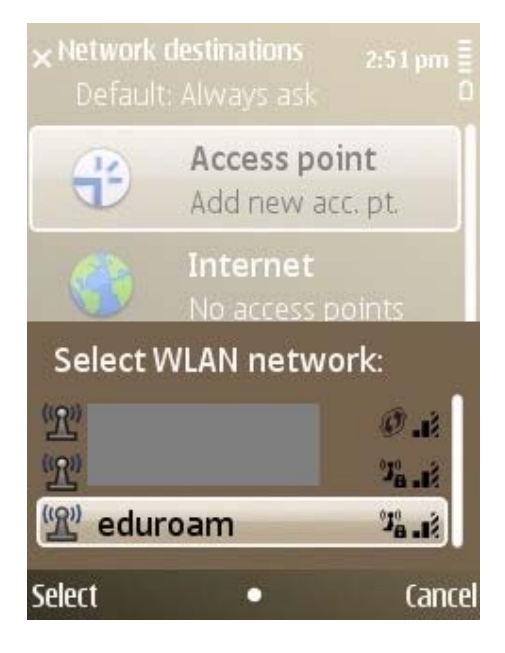

Izabrati Internet za destinaciju.

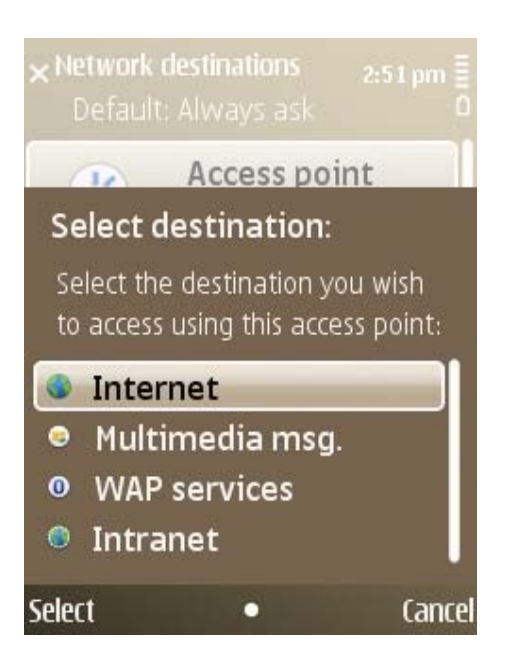

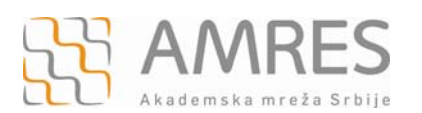

*Access point* je dodat, sada je potrebno izvršiti odgovarajuća podešavanja. Izabrati opciju *Internet*.

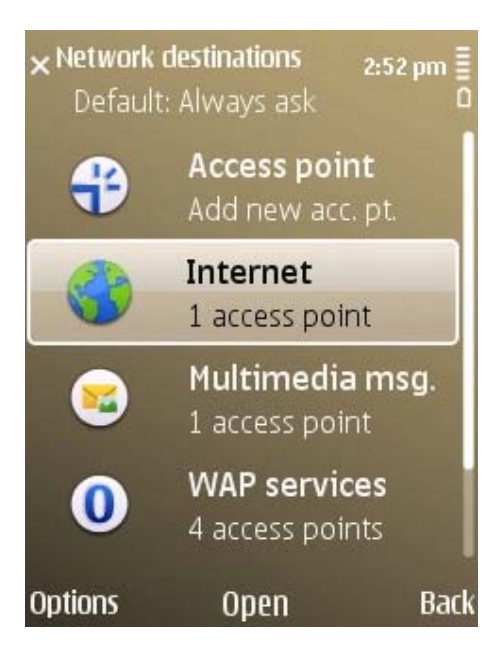

Iz liste dostupnih access point izabrati *eduroam* i kliknuti na njega.

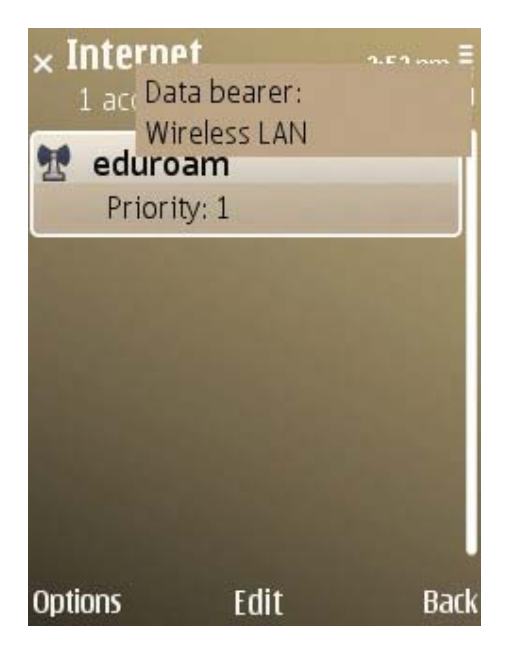

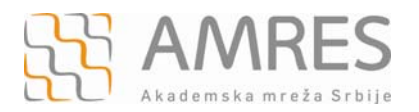

## Zatim izabrati WLAN security settings i otvoriti podešavanja.

| $\times$ eduro | am                          | 2:53 pm<br>0 |
|----------------|-----------------------------|--------------|
| WLAN r         | network moo<br>Infrastructu | de           |
| WLAN s         | security mod<br>WPA/WPA     | le<br>2      |
| WLAN s         | security sett               | ings         |
| Homep          | age                         |              |
| 0              | None                        | Dr. d        |
| Options        | Change                      | Back         |

Zatim selektovati EAP plug-in settings.

| $\times$ eduro | am            | 11:10 am |
|----------------|---------------|----------|
| WPA/W          | VPA2          |          |
|                | EAP           |          |
| EAP plu        | ıg-in setting | js       |
| WPA2           | only mode     |          |
|                | Off           |          |
| Options        | Change        | Back     |

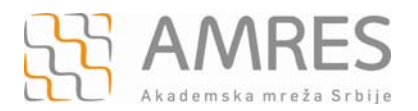

Zatim izabrati **EAP-TTLS** i isključiti ostale opcije.

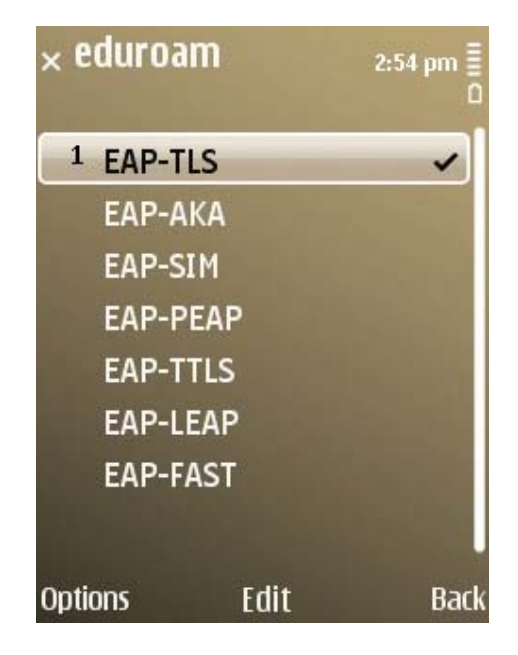

Da bi uključili/isključili opciju, potrebno je pozicionirati se na datu opciju, zatim kliknuti na *Options* i u pop-up meniju odabrati *Enable/Disable.* 

| × eduroam             | 2:55 pm<br>0 |
|-----------------------|--------------|
| <sup>1</sup> EAP-AKA  | ~            |
| <sup>2</sup> EAP-TLS  | ~            |
| Show open app<br>Edit | s. 4         |
| Disable               |              |
| Lower priority        |              |
| Help                  |              |
| Exit                  | J            |
| Select •              | Cancel       |

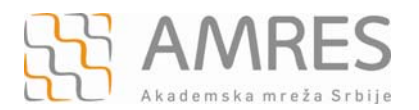

Nakon toga kliknite na *EAP-TTLS*, kako bi mogli da unesete dodatna podešavanja.

Polje **Personal certificate** ostavite kao **Not defined**. Zatim, u polju **Authoritycertificate** izaberite *TERENA* sertifikat koji ste prethodno instalirali.

| × EAP   | TLS settings 2:55  | pm 📗 |
|---------|--------------------|------|
| Pers    | onal certificate   |      |
|         | Not defined        |      |
| Auth    | nority certificate |      |
|         | Not defined        |      |
| User    | r name in use      |      |
|         | From certificate   |      |
| User    | r name             |      |
|         |                    |      |
| Options | Change             | Back |

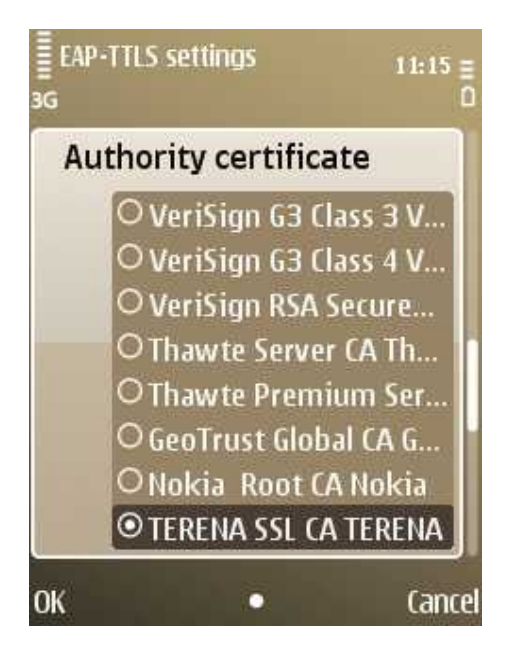

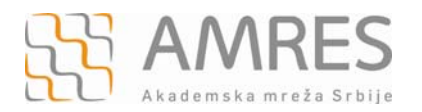

U polju **User name in use** izaberite **User defined** opciju. U polju **User name** unesite **anonymous**.

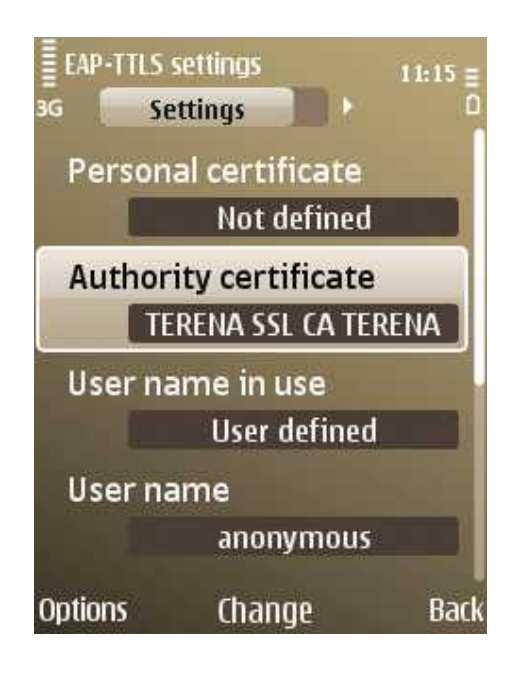

U polju **Realm in use** izaberite opciju **User defined**. U polju **Realm** unesite domen vaše institucije u obliku **inst.ac.rs** (*npr. fon.bg.ac.rs*). Na <u>http://eduroam.amres.ac.rs/rs/institucije-povezane</u> možete pogledati koji domen treba da unesete za vašu instituciju.

| EAP-TTLS      | settings     | 11:22 🗐 |
|---------------|--------------|---------|
| 3G <b>S</b> E | ettings      | D       |
| User na       | ame          |         |
|               | anonymous    |         |
| Realm         | in use       |         |
|               | User defined |         |
| Realm         |              |         |
|               | inst.ac.rs   |         |
| TLS priv      | vacy         |         |
|               | Off          |         |
| Options       | Change       | Back    |

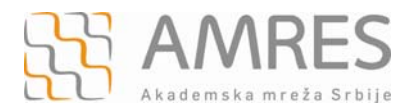

Zatim otvoriti sledeći tab u okviru **EAPs** podešavanja i selektovati samo **PAP** (ostale opcije treba da budu isključene).

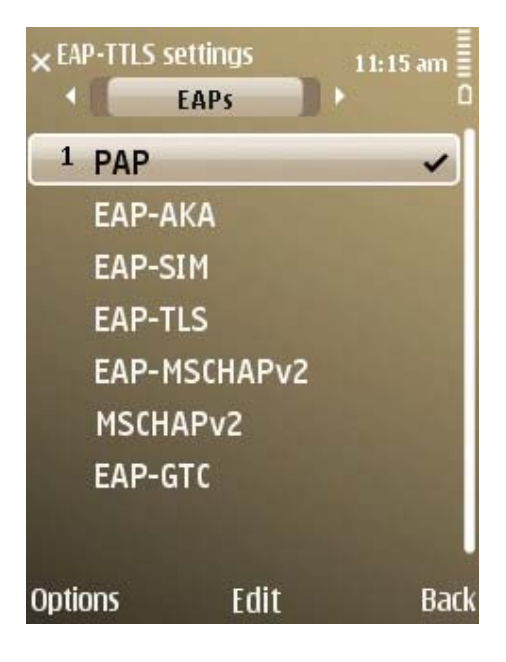

Nakon toga kliknuti na **PAP** i ući u podešavanja. Podesiti **User name** u obliku user@inst.ac.rs, gde je **user** vaše korisničko ime, a **inst.ac.rs** domen vaše institucije (npr.<u>pera@fon.bg.ac.rs</u>). Na <u>http://eduroam.amres.ac.rs/rs/institucije-povezane</u> možete pogledati koji domen treba da unesete za vašu instituciju. U polje **password** unesite vašu lozinku.

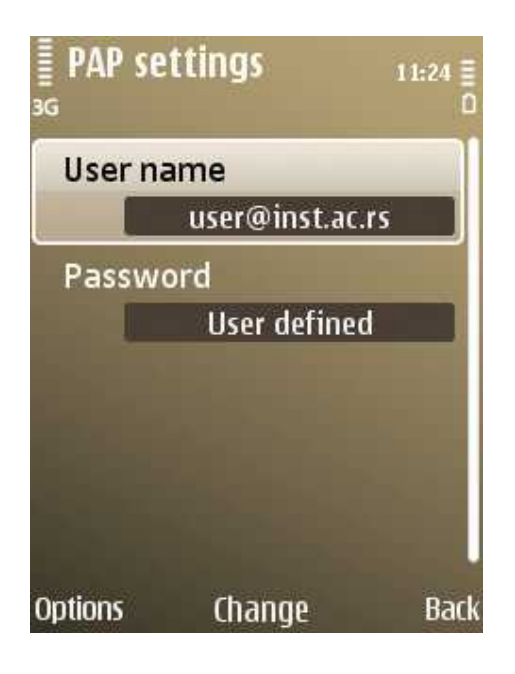

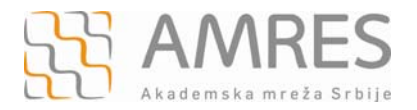

Podešavanje je završeno. Sada se možete povezati na eduroam !